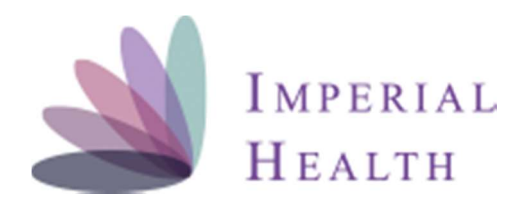

## **Imperial Sales Portal Enrollment Guide**

## 1. Once you log-in, this will be the view of application

| IMPERIA<br>HEALTH<br>OF CALLE | TAL<br>TH PLAN |            |                 | Caring for what's important |                 |                |                         |           |                    |  |  |  |
|-------------------------------|----------------|------------|-----------------|-----------------------------|-----------------|----------------|-------------------------|-----------|--------------------|--|--|--|
| Imperial Sales Porta          | ıl             |            |                 |                             |                 | Applications - | My Account <del>-</del> | Search    | Q                  |  |  |  |
| 🖷 Home 🔷                      | <              | Agent/Agen | cy Dashboard    |                             |                 |                |                         |           | 🚳 Home > Dashboard |  |  |  |
| £2 Tasks ↔                    | <              | A          | 0               | 112                         | 0               |                | 0                       |           | 0                  |  |  |  |
| View Application              | <              | <u> </u>   | Future Use      | -111                        | Future Use      | <u> </u>       | Future Use              |           | Future Use         |  |  |  |
| ♥ Add Application             | <              | More info  | 0               | More info                   | 0               | More info      | 0                       | More info | 0                  |  |  |  |
| 🔟 Reports 🔸                   | <              | <b>L</b> + | 0<br>Future Use | .lu                         | 0<br>Future Use | ≙              | 0<br>Future Use         | -         | 0<br>Future Use    |  |  |  |
|                               |                | More info  | Ð               | More info                   | O               | More info      | O                       | More info | Ð                  |  |  |  |

2. Member Enrollment can be completed by clicking on 'Add Application' on left side of menu

| IMPERIAL<br>HEALTH PLAN              |       |            |                  | Caring for what's important |                  |             |                   |           |                   |  |  |
|--------------------------------------|-------|------------|------------------|-----------------------------|------------------|-------------|-------------------|-----------|-------------------|--|--|
| Imperial Sales Po                    | ortal | (0         |                  |                             |                  | Application | si - My Account - | Search .  | Q.                |  |  |
| <ul> <li>Home</li> </ul>             | ∋¥    | Agent/Ager | icy Dashboar     | d                           |                  |             |                   |           | di Hone - Demouré |  |  |
| (2) Tanks                            |       | A          | 0                | 14                          | 0                |             | 0                 |           | 0                 |  |  |
| <ul> <li>View Application</li> </ul> |       |            | Future Use       | -101                        | Estate Use       |             | Future Line       |           | Tuhine Use        |  |  |
| 📽 Add Application                    |       | More into  | 0                | More into                   | 0                | More into   | 0                 | More into | 0                 |  |  |
| ME HOPENS                            |       | <u>_</u> + | 0<br>Future Unic | .hi                         | 0<br>Fature Otic | ≙           | 0<br>Fature Use   | •         | 0<br>Falses Use   |  |  |
|                                      |       | More info  | 0                | Moin W/o                    | 0                | More into   | 0                 | More mit: | 0                 |  |  |

3. Incomplete and Completed Applications can be viewed in the below screen by clicking on 'View Applications' in

## the below screen. Applications that are left half way can be continued by clicking on HICN as shown below

| nrol              | nrollment Applications |            |                            |            |        |                                                    |            |                    |            | Applications > Enroll Application |          |  |  |
|-------------------|------------------------|------------|----------------------------|------------|--------|----------------------------------------------------|------------|--------------------|------------|-----------------------------------|----------|--|--|
| Add N             | lew Applicatio         | n          |                            |            |        |                                                    |            |                    |            |                                   |          |  |  |
| Appl              | ication His            | story      |                            |            |        |                                                    |            |                    |            |                                   |          |  |  |
| Show 10 • entries |                        |            |                            |            |        |                                                    |            | Search:            |            |                                   |          |  |  |
| ID₽               | Last Name              | First Name | ніс                        | DOB        | Gender | Plan                                               | Eff. Date  | Agent              | Status     | SOAp                              | Download |  |  |
| 11                | CHITTINENI             | SURENDRA   | <u>A001225034</u>          | 06/08/1932 | MALE   | Senior Value-SF<br>(HMO SNP) \$0 per<br>month(005) | 10/01/2018 | Aguilera,<br>Edgar | INCOMPLETE | Download<br>SOAp                  | Appl PDF |  |  |
| 12                | MAC                    | MARLENE    | 7YC5W <mark>E</mark> 5JK78 | 04/07/1945 | FEMALE | Senior Value-SF<br>(HMO SNP) S0 per<br>month(005)  | 10/01/2018 | Wei, Lydia         | ENRLSENT   | Download<br>SOAp                  | Appl PDF |  |  |

## 4. Hints to use and navigate the application

- Hold the Ipad or Mobile device horizontally for better experience
- Connect to Wifi whenever available
- Keep your password in safe place
- Take picture or scan SOA(Scope of Appointment) for upload in to app
- Always verify address using Verify Address button
- Always check eligibility using Check Eligibility button
- Skip Dental Provider
- Complete all applications in first pass